## Manage Tags in the IDERA Dashboard

Tags allow you to organize and manage your instances and databases according to your work environment preferences. The IDERA Dashboard allows you to create, import, view, edit, and delete tags and their associated instances and databases. Click the **Manage Tags** option in the **Administration** tab to access these options.

The Manage Tags view allows you to view through a list of tags information and select the following filters by clicking Options:

- **Product** Select the IDERA product you want to view its tags.
- Instance Select your instance from the drop-down list with all available SQL Server instances in your environment.
- Database Select the database you want to view its tags.

To specify different search criteria, click Clear Filters.

When selecting any of the tags displayed on the list, you can:

- View its details (products where they are registered, the instance and database where the tag resides, the type of tag, and its conflict).
- Change the tag by type and then click **Save** to keep the changes.

To include tags, click Add Tag on the top section of this tab, and the Manage Tags dialog window appears. Specify the following options:

- Tag: type the name of the tag.
- Instances: Shows a list with the instance name and product. To include an instance, click Add instance.
- Databases: Shows a list with the instance name, database, and product. To include a database, click Add Database.

## Keep in mind:

- If you specifically know what would you like to filter, use the SEARCH option on the top section of this tab.
- You can define how many tags you want to view per page. Go to the bottom section of the tab and type the number of tags you want to see per page.
- To remove all filters, click Delete.

IDERA | Products | Purchase | Support | Community | Resources | About Us | Legal